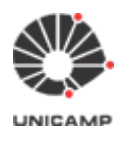

DETiC

# Manual de utilização

## Sistema

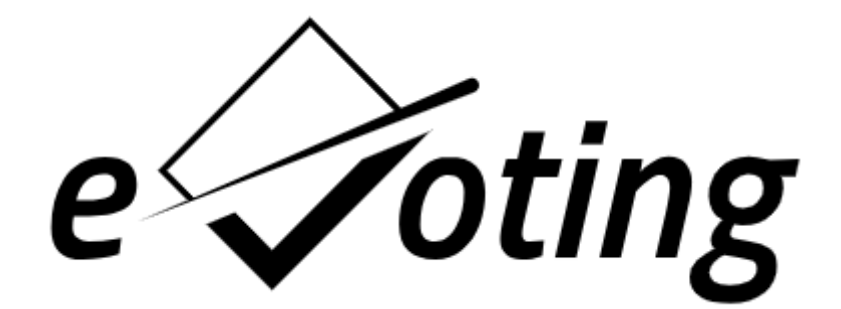

(Atualizado em 09/06/2025)

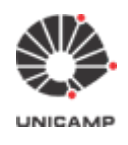

| Índice:                                                                                          |    |
|--------------------------------------------------------------------------------------------------|----|
| Introdução                                                                                       | 3  |
| 1. Acesso ao Sistema e-Voting                                                                    | 4  |
| 1.1 Listas de eleições administradas pelo usuário autenticado                                    | 6  |
| 2. Cadastro de uma eleição                                                                       | 7  |
| 3. Cadastro de perguntas, respostas (candidatos) e carregamento do colégio eleitoral             | 12 |
| 3.1 Cadastro da(s) pergunta(s) e resposta(s) [candidatos]                                        | 12 |
| 3.2 Colégio Eleitoral                                                                            | 16 |
| 3.2.1 Formato do Colégio Eleitoral                                                               | 18 |
| 3.2.2 Como carregar o Colégio Eleitoral                                                          | 19 |
| 4. Como abrir a eleição para votação                                                             | 21 |
| 5. Envio de e-mail aos eleitores com informações sobre a eleição (id do eleitor, senha e link de |    |
| votação)                                                                                         | 23 |
| 6. Como votar                                                                                    | 26 |
| 7. Como realizar a apuração da eleição                                                           | 27 |

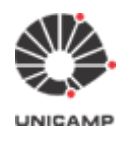

### Introdução

O e-Voting tem como objetivo apoiar a informatização das eleições e consultas da Unicamp a partir de um Sistema de Informação na WEB que permite criar e administrar os componentes de uma eleição:

- 1. cédula de votação (com uma ou mais perguntas para o eleitor indicar sua(s) escolha(s));
- 2. colégio eleitoral (cadastrar, enviar comunicados);
- 3. apuração e divulgação do resultado.

O sistema apoia cada etapa da dinâmica de uma eleição ou consulta, agrega celeridade ao processo e simplifica a logística eliminando a necessidade de imprimir cédulas de papel, convocar mesários e apurar de forma manual.

### ATENÇÃO:

Se o seu colégio eleitoral é composto por diferentes categorias e existe o conceito de peso para o voto de cada categoria, então é necessário criar uma eleição para cada categoria votar separadamente. Após o sistema totalizar os votos de cada eleição, os responsáveis aplicam os pesos conforme cada categoria para obter o resultado final do pleito.

### Sistema Helios voting<sup>1</sup>

Trata-se de um sistema de votação eletrônica voltado a eleições através da Internet. O sistema é um dos primeiros caracterizados com "verificação fim-a-fim" (Wiki, 2015), ou seja, ele permite que o voto do eleitor seja verificado desde o instante da votação até a totalização (apuração). Isto sem que a "qualidade do voto" (a opção feita) seja violada. Essencialmente ao votar, o eleitor é informado que o seu voto será cifrado e que receberá um código de verificação (fingerprint) único (comprovante de voto). Este código será usado no momento da totalização para identificar os votos que participam da contagem.

A criptografia homomórfica é aplicada nessa solução de forma que é possível computar o resultado final de uma eleição sem que seja necessário ter acesso ao voto em claro (decifrar o voto) individual de cada eleitor.

O Sistema e-Voting representa uma customização do código-fonte do Helios Voting (fork<sup>2</sup> feito a partir da versão oficial do Ben Adida<sup>3</sup>), com melhorias de usabilidade para que a interface com usuário seja mais amigável.

<sup>&</sup>lt;sup>1</sup> Helios voting: https://vote.heliosvoting.org/

<sup>&</sup>lt;sup>2</sup> **fork:** derivação

<sup>&</sup>lt;sup>3</sup> Ben Adida: https://ben.adida.net/

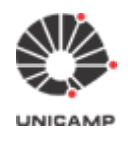

DETiC

### 1. Acesso ao Sistema e-Voting

#### Observação:

Utilize nosso ambiente de demonstração para criar eleições de teste para aprendizado prévio. **Acesse:** <u>https://e-voting.hom.unicamp.br/</u>

Siga as instruções abaixo para criar uma eleição no Sistema e-Voting:

A partir da página principal do <u>Sistema e-Voting</u>, procure pelo item **'Acesse o e-Voting'** e clique na opção Entrar.

Obs.: Usuários autenticados podem criar eleições e administrá-las.

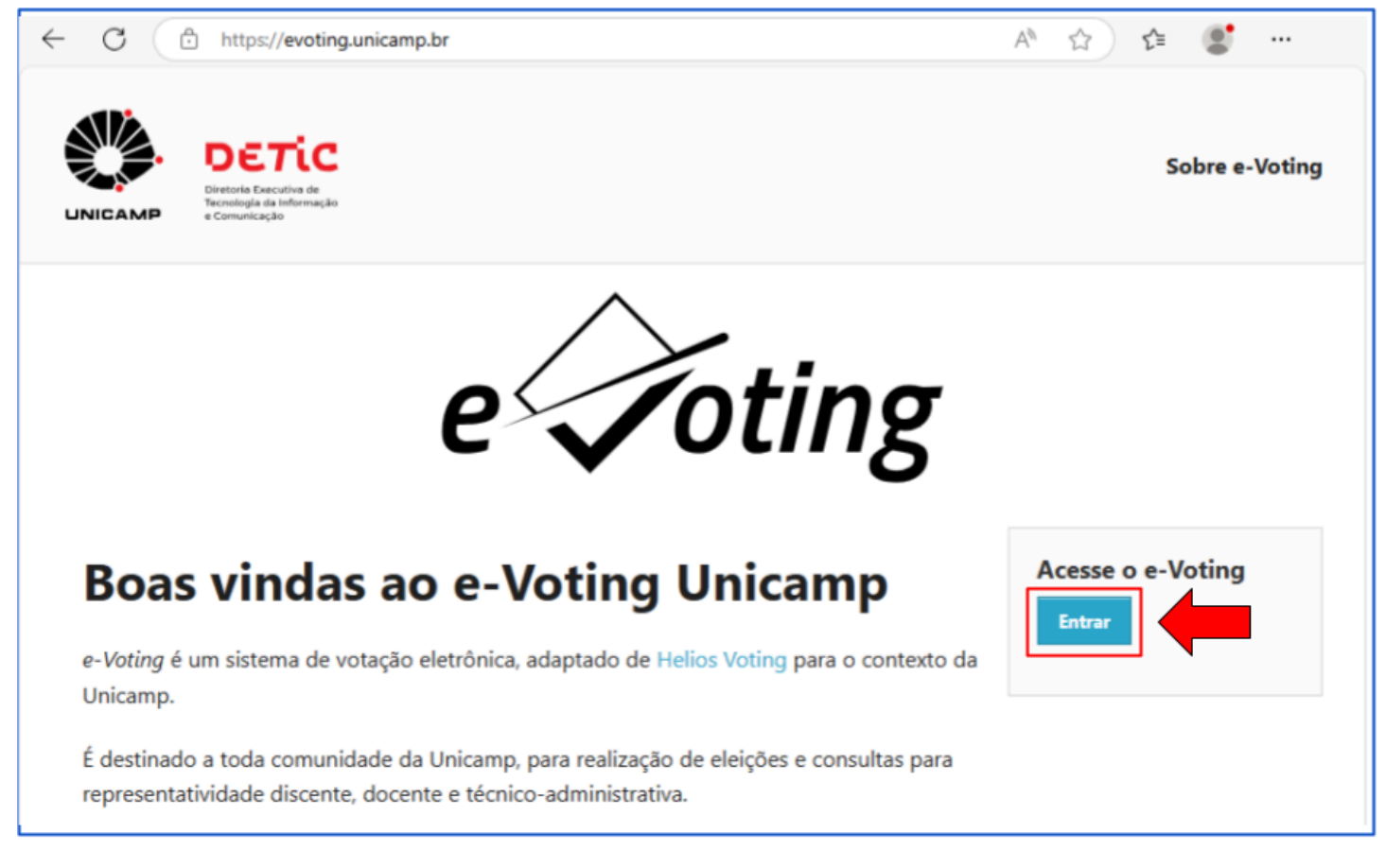

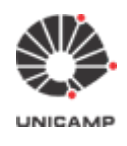

Г

DETiC

O sistema exibirá a tela de autenticação, conforme exibida abaixo:

| AUTEN<br>UNI                                                                                      |                                                                                                    |
|---------------------------------------------------------------------------------------------------|----------------------------------------------------------------------------------------------------|
| Acessar Sistemas / Serviços: Usuário Utilize o seu usuário Unicamp ou RA, sem o @unicamp.l Senha  | <ul> <li>NOTAS E AVISOS:</li> <li>Por que o sistema que acessei me encaminhou para esta página?</li> <li>Prezado usuário, para autenticar nos sistemas e serviços da universidade utilize a senha definida no Senha UNICAMP.</li> <li>Ao utilizar este serviço o usuário declara estar de acordo com a resolução que estabelece as normas e procedimentos de uso. Instrução Normativa ConTIC IN-01/2019</li> </ul> |
| Entrar<br>025 Unicamp / DETIC - Todos os direitos reservados.<br>erviço de atendimento ao usuário | Esqueci a senha :: Senha expirou                                                                                                    |

Digite o seu Usuário e Senha Unicamp e depois clique na opção Entrar.

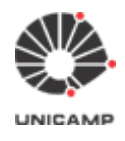

Após autenticar-se com sucesso, no rodapé da página aparecerá o nome do usuário autenticado no sistema.

### 1.1 Listas de eleições administradas pelo usuário autenticado

As eleições administradas pelo usuário autenticado são exibidas na seção "Administração" para que ele possa selecionar uma e atuar nela.

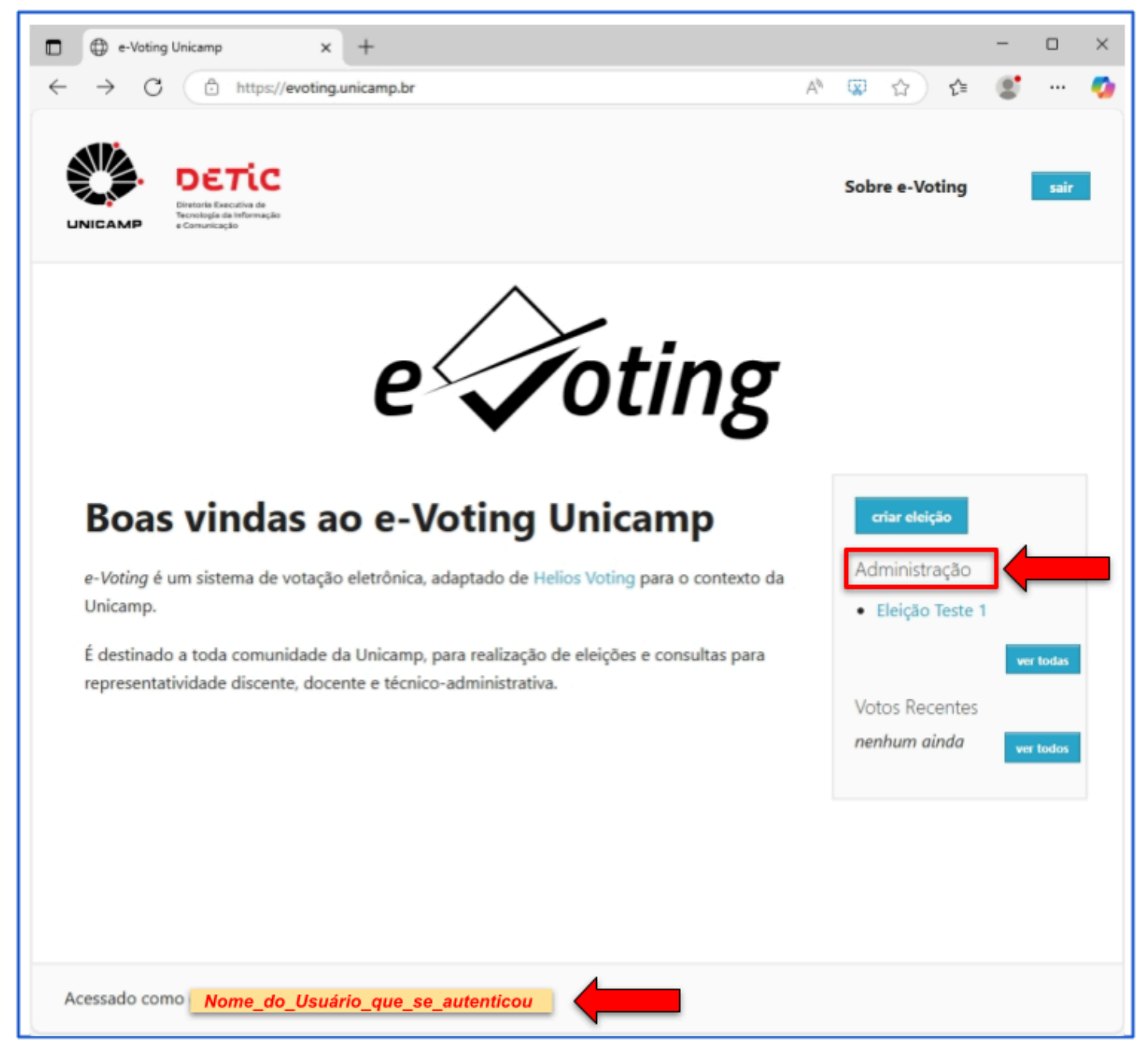

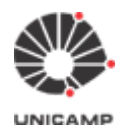

### 2. Cadastro de uma eleição

#### Pontos de atenção:

- Apenas o usuário que cria a eleição é que pode administrá-la. Após criar eleição com determinado Usuário Unicamp, não há como atribuir outro usuário como administrador da mesma. Dessa forma, deve-se planejar para que durante a vigência de uma eleição o responsável por ela (quem a criou), não se afaste (entre de férias, etc.);
- 2. Se o seu colégio eleitoral é composto por diferentes categorias e existe a necessidade de se aplicar peso para o voto de cada categoria, será necessário criar uma eleição para cada categoria votar separadamente. Após o sistema totalizar os votos de cada eleição, os responsáveis podem aplicar os pesos conforme cada categoria para obter o resultado final do pleito.

**2.1** Para iniciar o cadastro de uma eleição no Sistema e-Voting, deve-se clicar na opção criar eleição, conforme ilustrado abaixo:

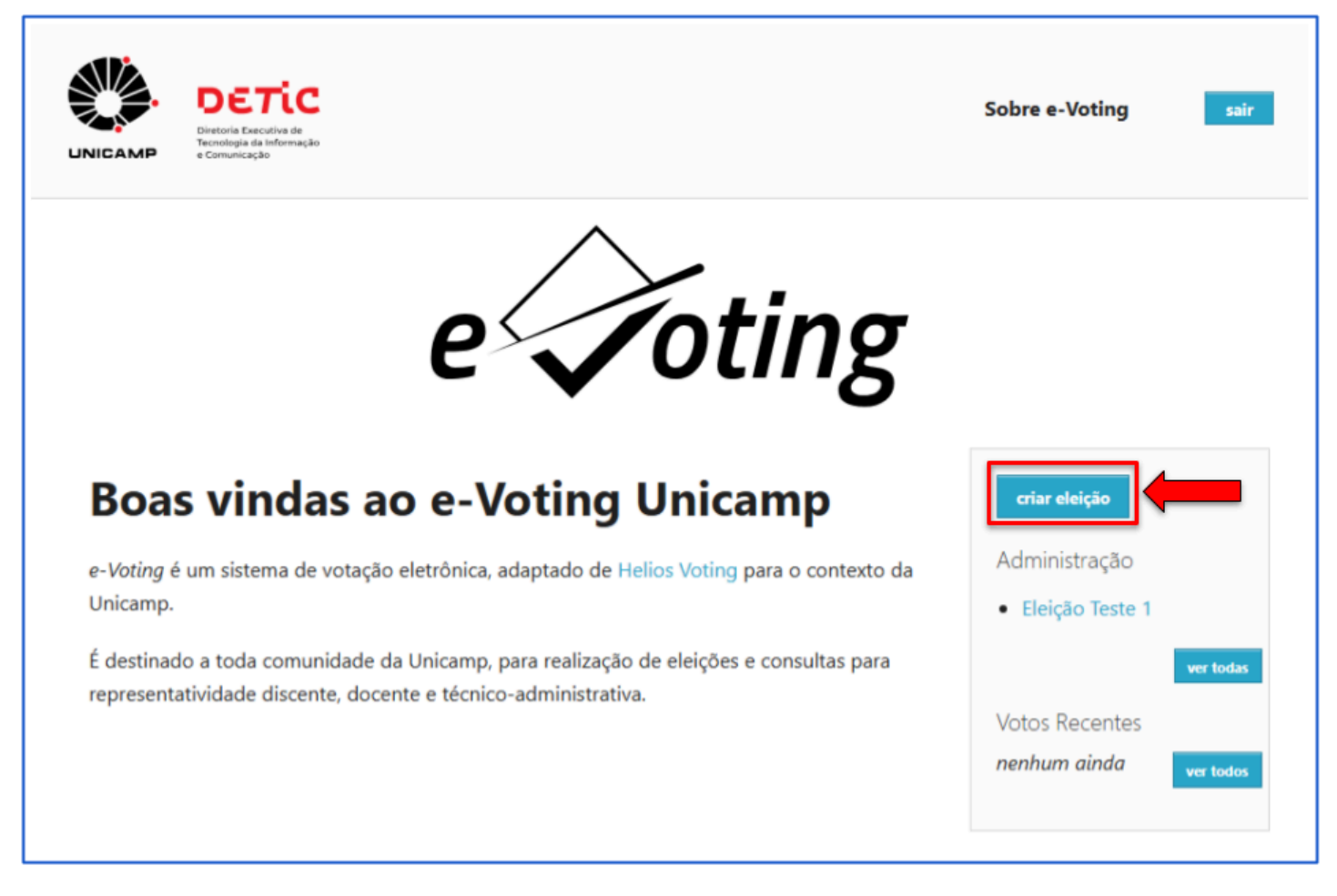

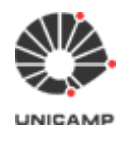

**2.2** Após clicar na opção criar eleição, o sistema exibirá a tela 'Criar Nova Eleição' abaixo:

| UNICAMP e Comunicação                                               |                                           | Sobre e-Voting                  | sair |
|---------------------------------------------------------------------|-------------------------------------------|---------------------------------|------|
| Criar Nova Elei                                                     | ção                                       |                                 |      |
| Informações da Eleição                                              |                                           |                                 |      |
| Nome abreviado: 0                                                   |                                           |                                 |      |
|                                                                     |                                           |                                 |      |
| Nome: 0                                                             |                                           |                                 |      |
|                                                                     |                                           |                                 |      |
| Descrição                                                           |                                           |                                 |      |
| e e e e e e e e e e e e e e e e e e e                               |                                           |                                 |      |
|                                                                     |                                           |                                 |      |
| Endereço de e-mail de ajuda: O                                      |                                           |                                 |      |
| E-mail_do_Usuário_que_                                              | se_autenticou                             |                                 |      |
|                                                                     |                                           |                                 |      |
|                                                                     |                                           |                                 |      |
| Oncies de Eleicie                                                   |                                           |                                 |      |
| Opções da Eleição                                                   |                                           |                                 |      |
| Tipo:                                                               | Usar pseudônimo para o eleitorado: 🛈      | Embaralhar ordem das respostas: |      |
| Eleicão 🗸                                                           |                                           |                                 |      |
|                                                                     |                                           |                                 |      |
|                                                                     |                                           |                                 |      |
|                                                                     |                                           |                                 |      |
| Cronograma de Votação                                               |                                           |                                 |      |
| Cronograma de Votação<br>Votação inicia em: Φ                       | Votacão termina em: Ø                     |                                 |      |
| Cronograma de Votação<br>Votação inicia em: O                       | Votação termina em: O                     | v                               |      |
| Cronograma de Votação<br>Votação inicia em: O                       | Votação termina em: O                     | ×                               |      |
| Cronograma de Votação<br>Votação inicia em: 0<br>• • •<br>12 • 00 • | Votação termina em: Φ<br>▼ ▼<br>12 ▼ 00 ▼ | ~                               |      |
| Cronograma de Votação<br>Votação inicia em: O<br>v v v<br>12 v 00 v | Votação termina em: Φ<br>♥ ♥<br>12 ♥ 00 ♥ | ~                               |      |
| Cronograma de Votação<br>Votação inicia em: O<br>v v v<br>12 v 00 v | Votação termina em: Φ<br>• •<br>12 • 00 • | ~                               |      |
| Cronograma de Votação<br>Votação inicia em: 0<br>12 v 00 v<br>Criar | Votação termina em: Φ<br>♥ ♥<br>12 ♥ 00 ♥ | ~                               |      |
| Criar                                                               | Votação termina em: Φ<br>♥ ♥<br>12 ♥ 00 ♥ | ~                               |      |
| Cronograma de Votação<br>Votação inicia em: O<br>v v v<br>12 v 00 v | Votação termina em: Φ<br>♥ ♥<br>12 ♥ 00 ♥ | *                               |      |
| Criar                                                               | Votação termina em: Φ<br>▼ ▼<br>12 ▼ 00 ▼ | *                               |      |

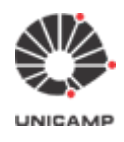

#### Observações de preenchimento dos campos do formulário

- Nome abreviado: Deve conter somente caracteres alfanuméricos (não deve conter espaços em branco, acentuação [inclusive cedilha e apóstrofo ou aspas] e caracteres especiais). Obs.: O nome abreviado fará parte da URL da eleição.
- Nome: Nome da eleição (aqui o nome pode conter espaços em branco, acentuação e caracteres especiais)
- **Descrição:** Descrição da eleição (texto livre)
- Endereço de e-mail de ajuda: endereço que será exibido nos e-mails enviados pelo Sistema e-Voting. Por padrão, o sistema exibe o endereço de e-mail do usuário que se autenticou, mas é possível substituir este endereço por outro.
- Opções da Eleição:
  - Tipo: Eleição ou Referendo (Obs.: Esta opção tem por objetivo somente separar eleições de referendos, mas o e-Voting realizará todas as fases do processo eleitoral)
  - Usar pseudônimo para o eleitorado: O sistema e-Voting (que foi derivado do Helios Voting) possui uma opção na cédula eletrônica do eleitor que exibe o colégio eleitoral da eleição que está participando. Marque esta opção, caso <u>não queira</u> que os eleitores saibam quem compõe o colégio eleitoral. Desta forma, na cédula eletrônica, onde a lista do colégio eleitoral é exibida, os nomes dos eleitores serão apresentados com seus pseudônimos (V1, V2, V3, etc.) em vez de aparecer os nomes reais dos eleitores.
  - **Embaralhar ordem das respostas:** Esta opção embaralha a ordem das respostas que foram cadastradas previamente.
- Cronograma de Votação:
  - Permite definir o período de votação (início e fim).

Depois de preencher todos os campos do formulário, clique na opção Criar.

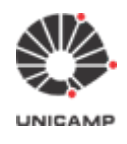

O sistema exibirá a tela abaixo, com informações importantes sobre a eleição.

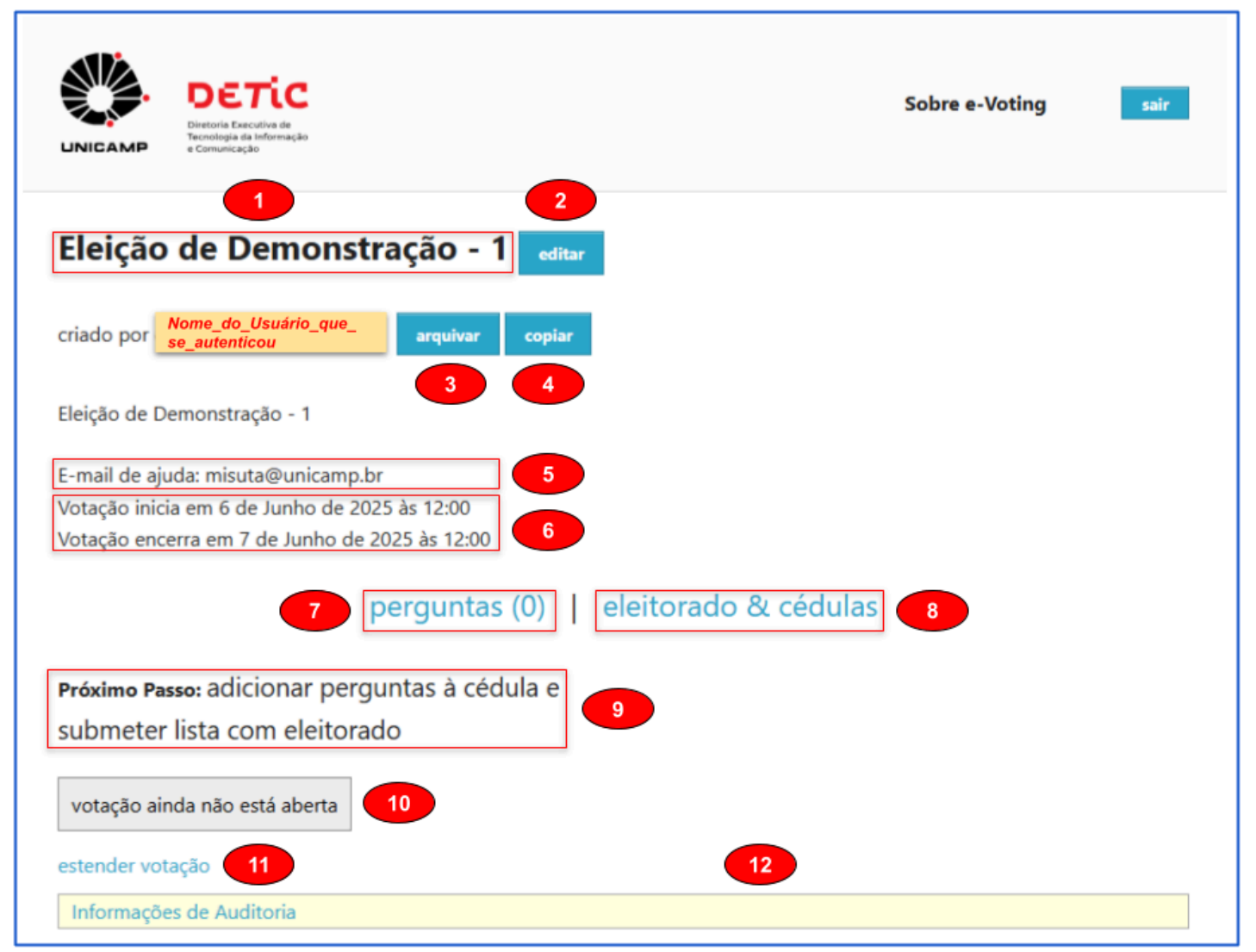

- 1. Nome da eleição;
- 2. Opção editar, que possibilita alterar os dados da eleição;
- Opção arquivar. Realiza o arquivamento da eleição. Com isso, a referida eleição não será exibida em evidência na lista das eleições administradas por você (ver Item 1.1), porém esta ação NÃO restringe os eleitores de votar. Isto só é possível a partir da opção computar apuração criptografada (ver item 7.2);
- Opção copiar. Esta opção possibilita criar uma nova eleição, copiando os dados da eleição em questão;
- 5. Endereço de e-mail que será exibido na mensagem a ser enviada com o link da eleição;
- 6. Período de votação da eleição;
- Opção perguntas. Exibe a tela que possibilita cadastrar e alterar as perguntas referentes à cédula eleitoral;

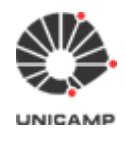

- Opção eleitorado & cédulas. Exibe a tela 'Central do Eleitorado e Comprovantes de Votação' que possibilita realizar o carregamento do colégio eleitoral e também visualizar (após início da votação), dos votos depositados;
- 9. Campo 'Próximo Passo'. Vai auxiliar nos passos restantes para concluir a elaboração da Cédula de Votação, bem como das demais fases, como a apuração. Esta informação consta na página principal de cada eleição. Se você estiver numa página específica, ao clicar em "voltar para eleição" poderá consultar essa importante informação de ajuda;
- 10. Mensagem do sistema informando a situação atual da eleição;
- 11. Opção estender votação. Permite estender o período da votação;
- 12. Campo "Informações de Auditoria":
  - Exibe as seguintes informações:
    - URL da eleição;
    - Opção Prévia da cabine. Permite pré-visualizar a cabine virtual de votação;
    - Opção revisar a cabine de votação.

O <u>próximo passo</u> agora será cadastrar a(s) pergunta(s) e lista de resposta(s) [candidatos] da eleição/referendo, clicando na opção perguntas (mais detalhes no item 3).

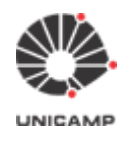

# 3. Cadastro de perguntas, respostas (candidatos) e carregamento do colégio eleitoral

### 3.1 Cadastro da(s) pergunta(s) e resposta(s) [candidatos]

Após cadastrar as informações básicas da eleição no **Item 2**, agora devemos cadastrar a(s) pergunta(s) e a lista de respostas (candidatos) na cédula eletrônica. Para tanto, clique na opção perguntas.

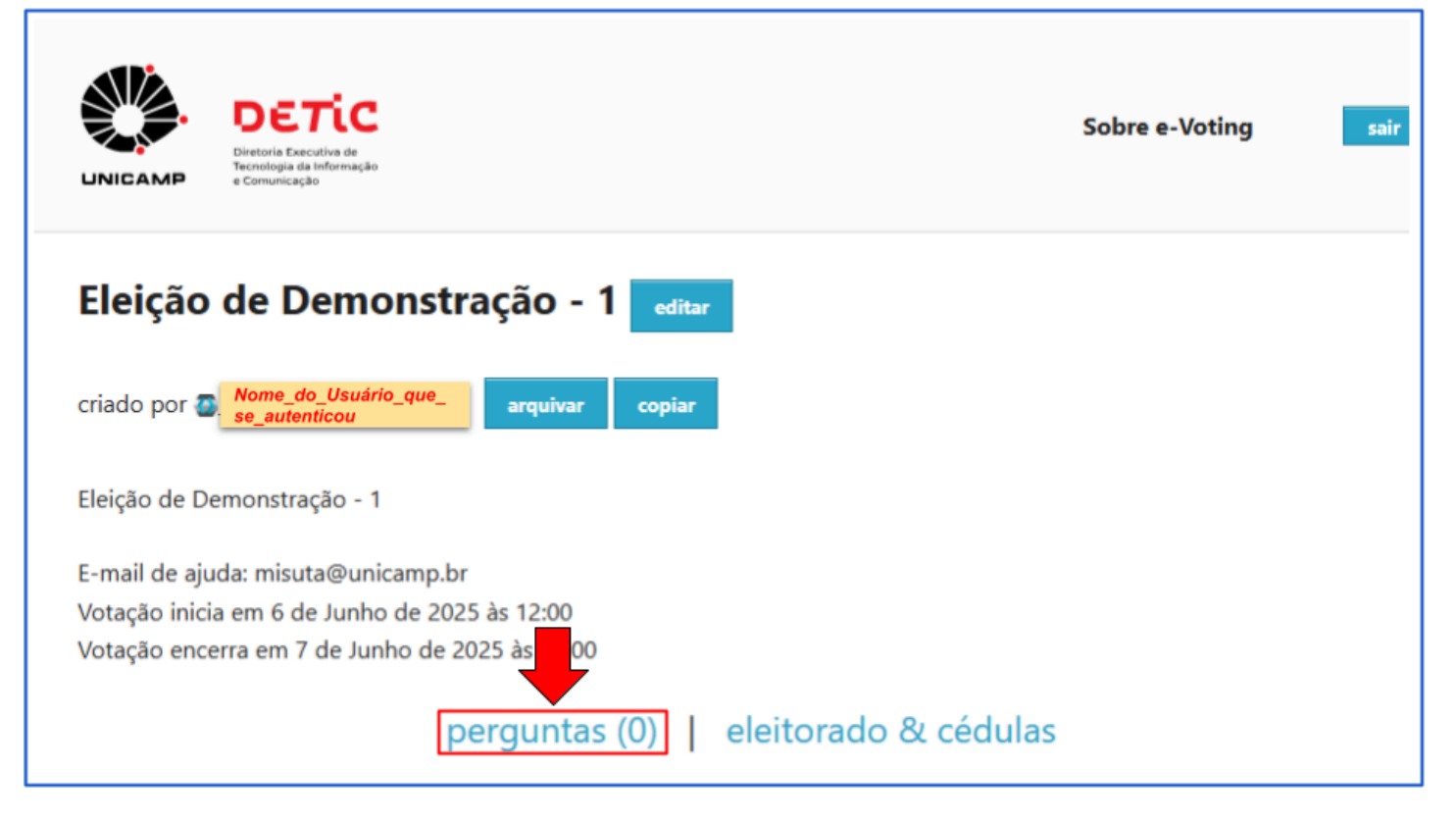

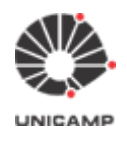

**3.1.1** Após clicar na opção perguntas, o sistema e-Voting exibirá a tela abaixo:

| DETIC<br>Diretoria Executiva de<br>Tecnologia da Informação<br>e Comunicação | Sobre e-Voting sair |
|------------------------------------------------------------------------------|---------------------|
| Eleição de Demonstração - 1 — Perguntas [vo<br>ainda sem perguntas           | ltar para eleição]  |
| Adicionar pergunta                                                           |                     |
|                                                                              |                     |
| Acessado como 🗿 Nome_do_Usuário_que_se_autenticou                            |                     |

Nesta tela, clique na opção Adicionar pergunta, para iniciar o cadastro da(s) pergunta(s) e sua(s) respectiva(s) respostas (lista de candidatos).

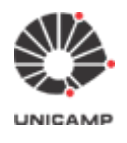

### 3.1.2 Tela de perguntas e lista de respostas (lista de candidatos):

| Pergunta:                  |                                                 |          |
|----------------------------|-------------------------------------------------|----------|
| Selecionar de 0 🗸 a 1 🗸    | Tipo de resultado: Embarall<br>absoluto V não V | iar<br>E |
| spostas                    |                                                 |          |
| Resposta 1:                |                                                 |          |
| Resposta 2:                |                                                 |          |
| Resposta 3:                |                                                 |          |
| Resposta 4:                |                                                 |          |
| Resposta 5:                |                                                 |          |
| Adicionar mais 5 respostas |                                                 |          |

Na tela "**Nova Pergunta**", cadastre a pergunta referente à sua eleição/referendo e a(s) respectiva(s) resposta(s) (lista de candidatos). Esta tela inicialmente exibe 5 campos para as respostas. Caso seja necessário incluir mais respostas, clique na opção adicionar mais 5 respostas.

Após concluir o preenchimento de todas as respostas, clique na opção adicionar pergunta, para cadastrar a pergunta. O sistema exibirá a tela a seguir.

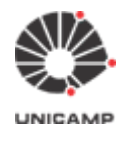

Universidade Estadual de Campinas Diretoria Executiva de Tecnologia da Informação e Comunicação

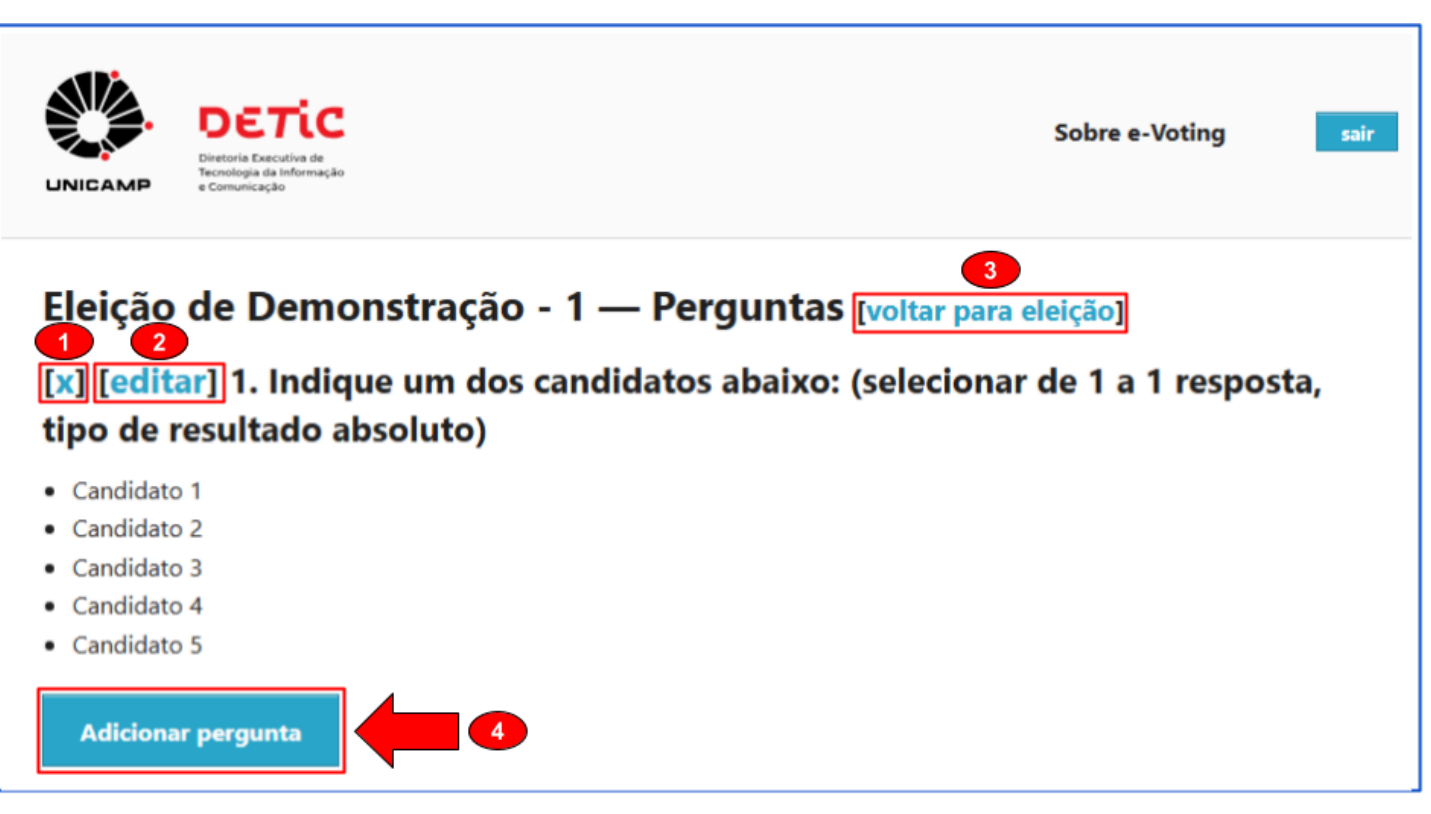

### Opções da tela:

- 1. [x]: Remove a pergunta da eleição/referendo;
- 2. [editar]: Permite a edição/alteração da pergunta/respostas da eleição/referendo;
- 3. [voltar para eleição]: O sistema volta para a tela principal da eleição/referendo;
- 4. [Adicionar pergunta]: Caso a sua eleição/referendo necessite de mais de uma pergunta, utilize esta opção para cadastrar uma nova pergunta e sua(s) respectiva(s) resposta(s).

Depois de cadastrar a(s) pergunta(s) e conferir a(s) resposta(s) [candidatos] da eleição/referendo, <u>o próximo</u> <u>passo</u> será carregar o colégio eleitoral. Para tanto, clique na opção voltar para eleição. O sistema exibirá a tela principal da eleição. Siga para o **item 3.2** para mais detalhes.

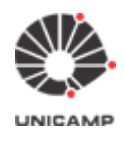

### 3.2 Colégio Eleitoral

Depois de cadastrar a(s) pergunta(s) e conferir a(s) resposta(s) [candidatos] da eleição/referendo, o próximo passo será carregar o colégio eleitoral. Para tanto, clique na opção eleitorado & cédulas.

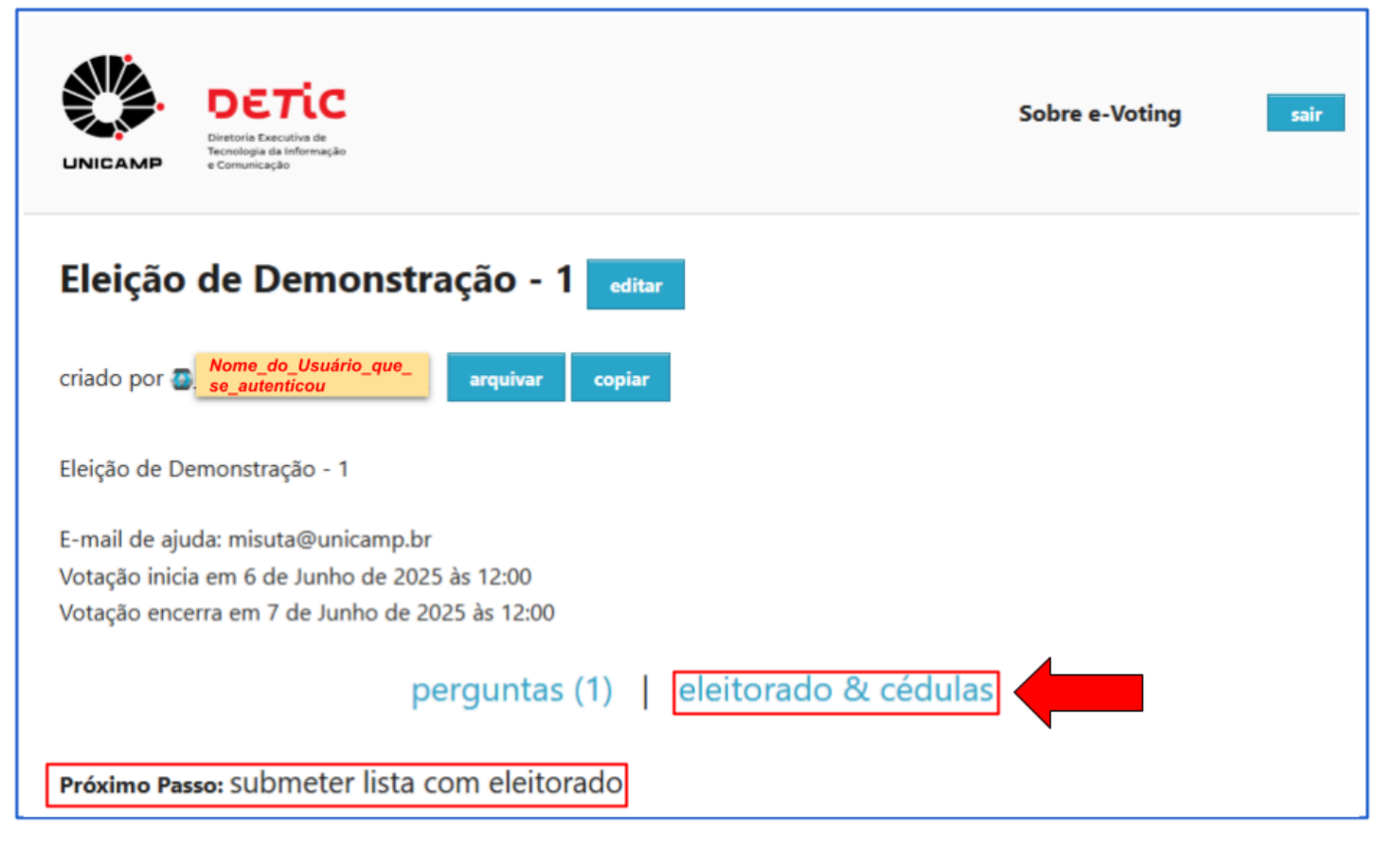

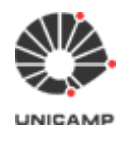

sair

Após clicar na opção eleitorado & cédulas, o sistema exibirá a tela abaixo. Em seguida, clique na opção Carregar arquivo do eleitorado, para carregar a colégio eleitoral da eleição/referendo.

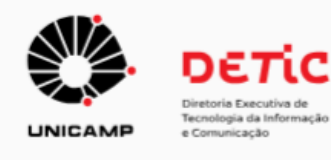

Sobre e-Voting

### Eleição de Demonstração - 1 — Central do Eleitorado e Comprovantes de Votação [voltar para eleição]

Quem pode votar? Apenas o eleitorado listado aqui.

Carregar arquivo do eleitorado

nenhum eleitorado.

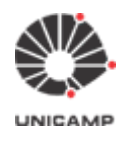

Após clicar na opção Carregar arquivo do eleitorado, o sistema exibirá a tela abaixo.

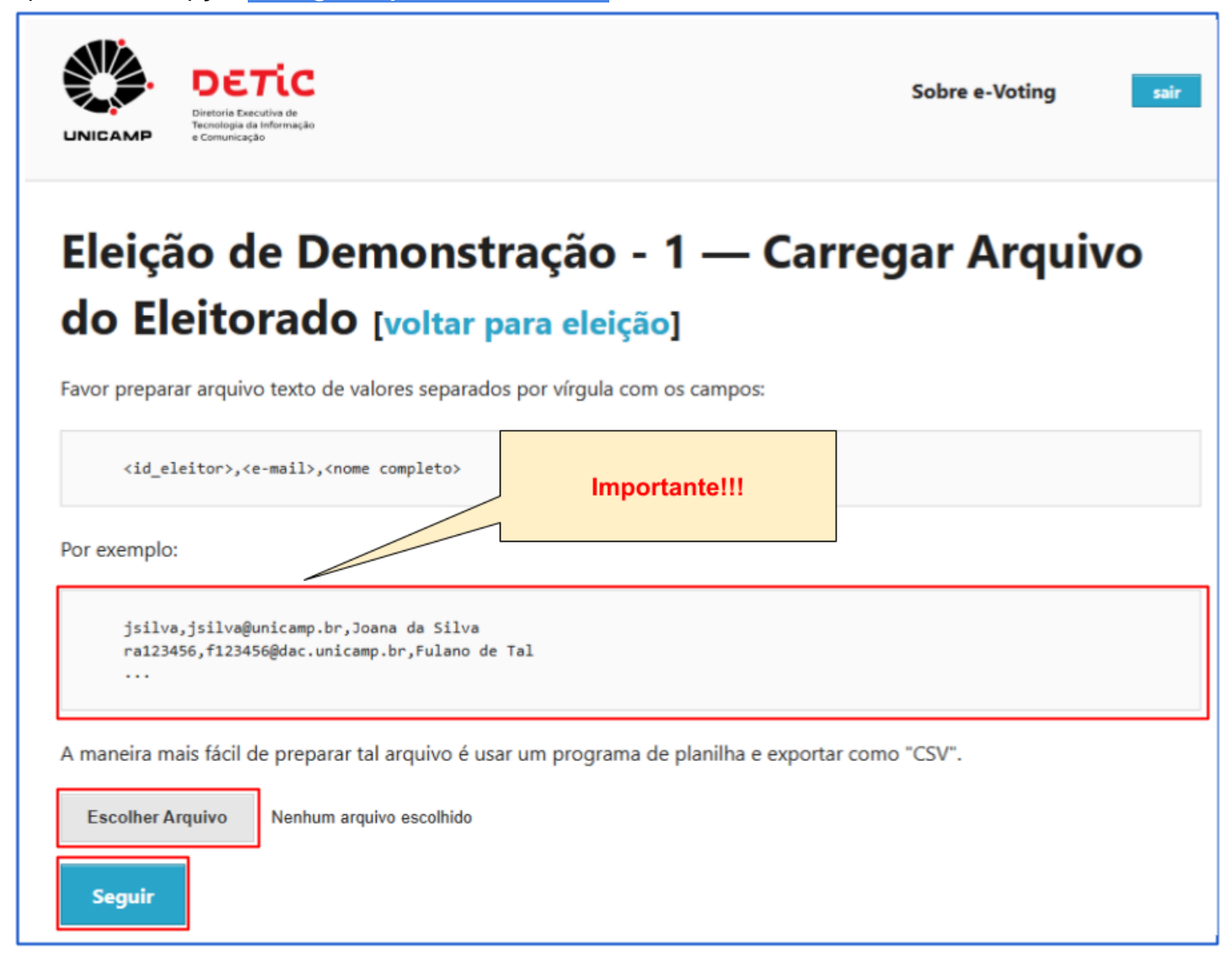

### 3.2.1 Formato do Colégio Eleitoral

### 1.) Observação importante

O arquivo do colégio eleitoral deverá estar no formato <u>'.csv'</u> (Comma-Separated Values) e obedecer o seguinte formato: <id\_eleitor>,<e-mail>,<nome completo>

#### Exemplo:

Cada eleitor deverá estar em uma linha do arquivo e com as informações separadas por vírgulas.

jsilva,jsilva@unicamp.br,Joana da Silva

ra123456,<u>123456@unicamp.br</u>,Fulano de Tal

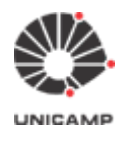

DETIC

### 3.2.2 Como carregar o Colégio Eleitoral

- Clique na opção Escolher Arquivo, para selecionar o arquivo do colégio eleitoral do seu computador;
- Após ter escolhido o arquivo, clique na opção Seguir. O sistema exibirá a tela de confirmação abaixo.
   Caso as informações estejam corretas, clique na opção Sim, carregar.

| DECTIC<br>DINICAMP<br>DECTIC                                   |                                                                                          | Sobre e-Voting sair               |
|----------------------------------------------------------------|------------------------------------------------------------------------------------------|-----------------------------------|
| Eleição de D<br>do Eleitorad<br>Você carregou arquivo do eleit | emonstração - 1 —<br>o — Confirmar[voltar<br>torado. As primeiras linhas do arquivo são: | Carregar Arquivo<br>para eleição] |
| Acesso do Eleitor                                              | Endereço de E-mail                                                                       | Nome                              |
| jsilva                                                         | jsilva@unicamp.br                                                                        | Joana da Silva                    |
| ra123456                                                       | 123456@unicamp.br                                                                        | Fulano de Tal                     |
| Esses dados parecem corretos<br>Sim, carregar                  | ?                                                                                        |                                   |

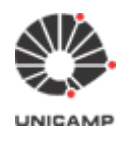

Após confirmação dos eleitores do colégio eleitoral, o sistema exibirá a tela abaixo: Sobre e-Voting sair Eleição de Demonstração - 1 — Central do Eleitorado e Comprovantes de Votação [voltar para eleição] Quem pode votar? Apenas o eleitorado listado aqui. Carregar arquivo do eleitorado Arquivos carregados anteriormente: 105 bytes, em 8 de Junho de 2025 às 19:49: processamento concluído: 2 eleitoras e eleitores nenhum voto ainda 1 - 2 (de 2) Acesso Ações Endereço de E-mail Nome Comprovante de Voto ra123456 123456@unicamp.br Fulano de Tal [X] jsilva jsilva@unicamp.br 🔘 Joana da Silva

Nesta tela é possível:

- 1. Clicar na opção voltar para eleição e prosseguir com as demais fases do processo eleitoral;
- 2. Carregar um outro colégio eleitoral, clicando na opção Carregar arquivo do eleitorado;
- 3. Excluir algum eleitor da eleição/referendo, clicando na opção 🔀.

Caso <u>não queira mais fazer alterações</u> no colégio eleitoral, clique na opção [voltar para eleição]. O sistema exibirá a tela principal da eleição/referendo.

O <u>próximo passo</u> será congelar a cédula eleitoral e abrir a eleição para votação. (Siga para o item 4 para mais detalhes).

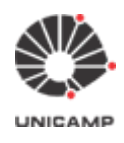

### 4. Como abrir a eleição para votação

Após ter concluído os passos dos itens 2 e 3, o próximo passo será congelar a cédula eleitoral e abrir a eleição para votação. A partir do momento que esta ação for tomada, nenhuma informação da eleição/referendo poderá ser alterada, pois o processo eleitoral estará em andamento com a liberação da votação. Para tanto, clique na opção congelar cédula e abrir eleição.

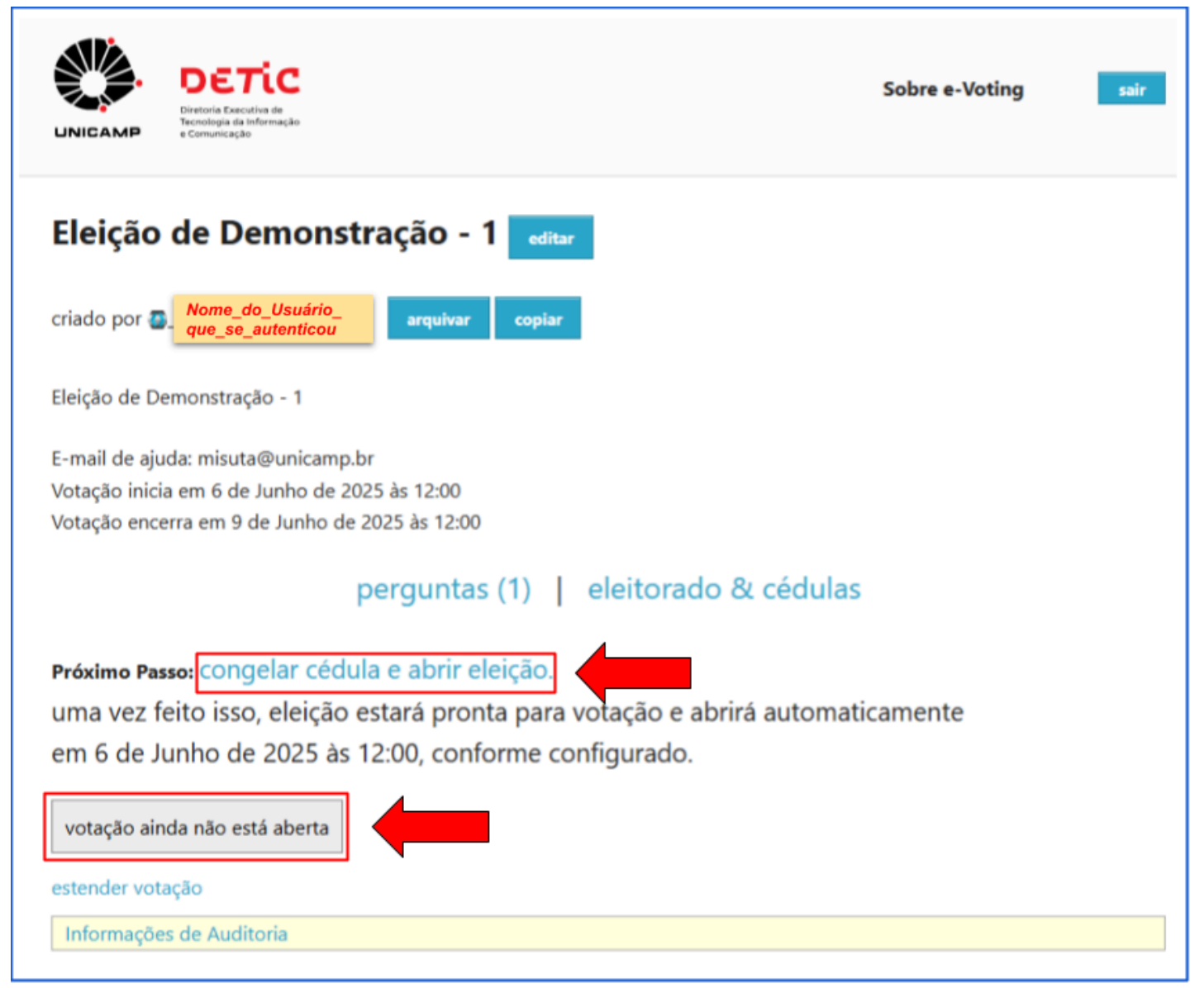

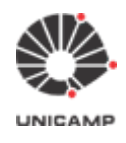

O sistema solicitará uma segunda confirmação se realmente deseja congelar a cédula e abrir a eleição para votação. Caso tenha certeza, clique na opção Congelar cédula, caso contrário, em Não congelar ainda.

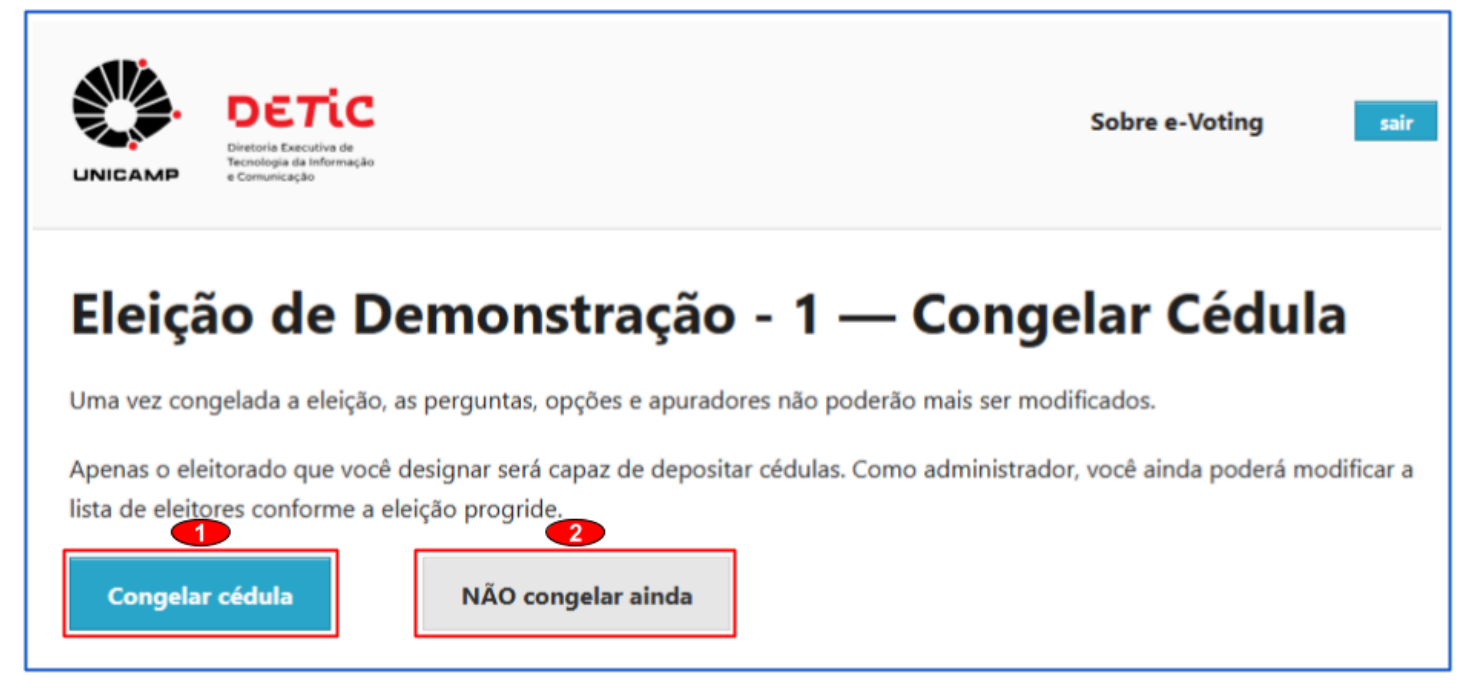

Após clicar na opção Congelar cédula, o sistema exibirá a tela principal da eleição/referendo.

O <u>próximo passo</u> será enviar e-mail aos eleitores com as informações da eleição/referendo (id do eleitor, senha e link de votação). **(Siga para o item 5 para mais detalhes)**.

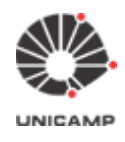

### 5. Envio de e-mail aos eleitores com informações sobre a eleição (id do eleitor,

### senha e link de votação)

**5.1** Para enviar e-mails aos eleitores com informações sobre a eleição/referendo (id do eleitor, senha e link de votação), clique na opção eleitorado & cédulas.

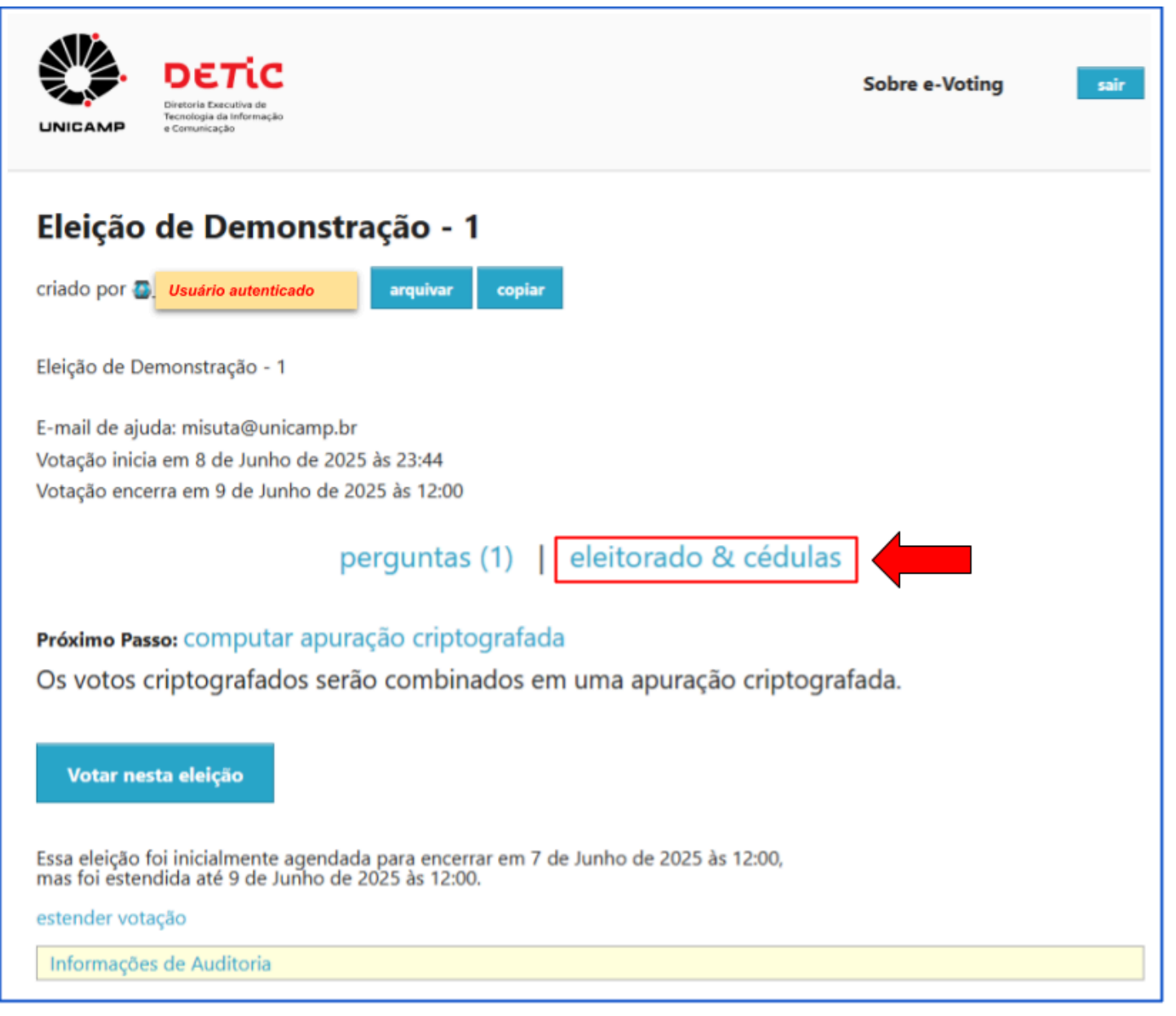

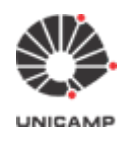

**5.2** O envio de e-mails aos eleitores pode ser feito em lote, utilizando-se a opção E-mail ao eleitorado, ou individualmente, utilizando-se a opção [e-mail].

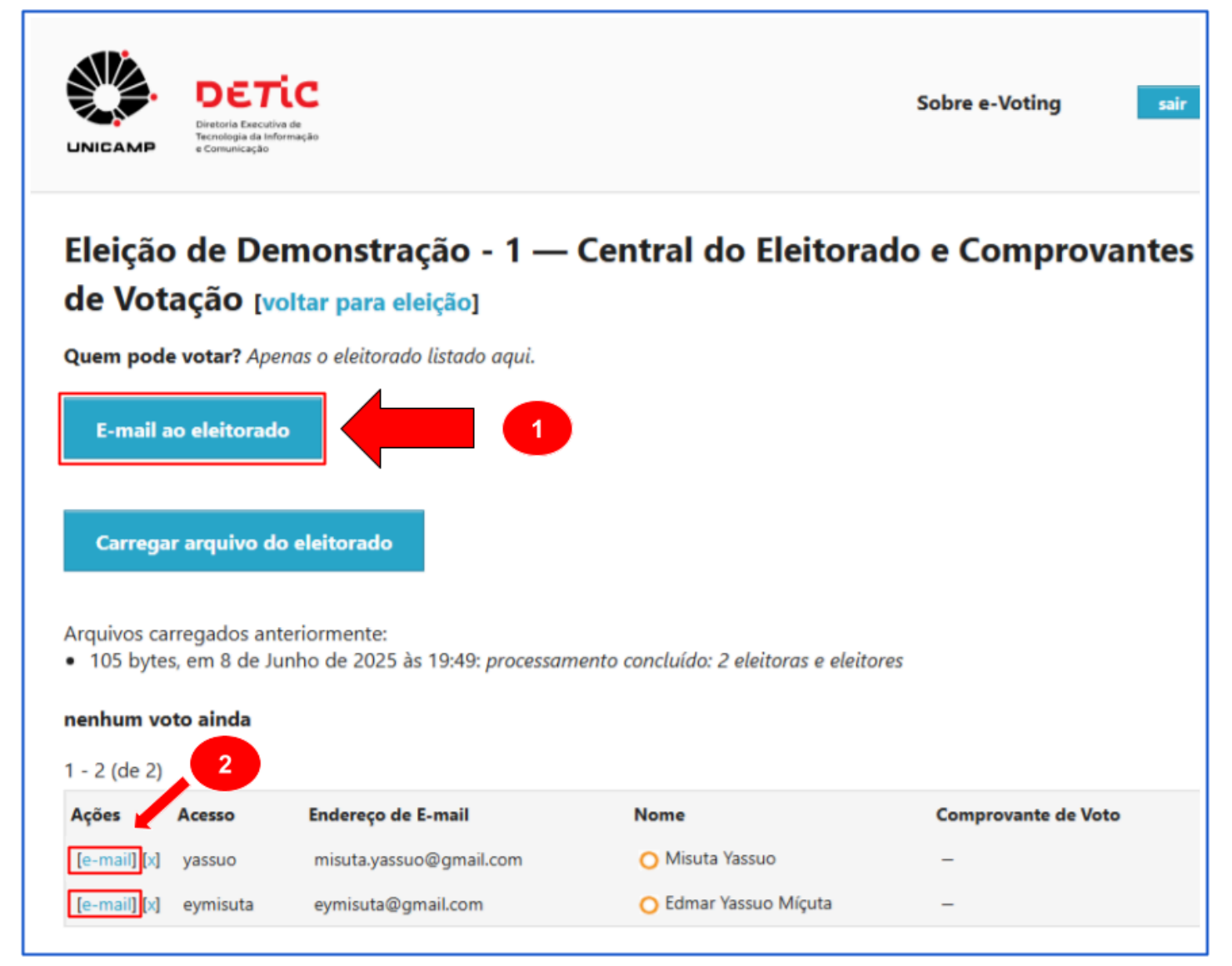

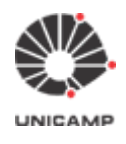

Os e-mails podem ser enviados levando-se em consideração <u>4 modelos</u> pré-definidos no sistema: Hora de Votar, Simples, Informação Adicional, Resultado da Eleição. O modelo padrão do sistema é o Hora de Votar.

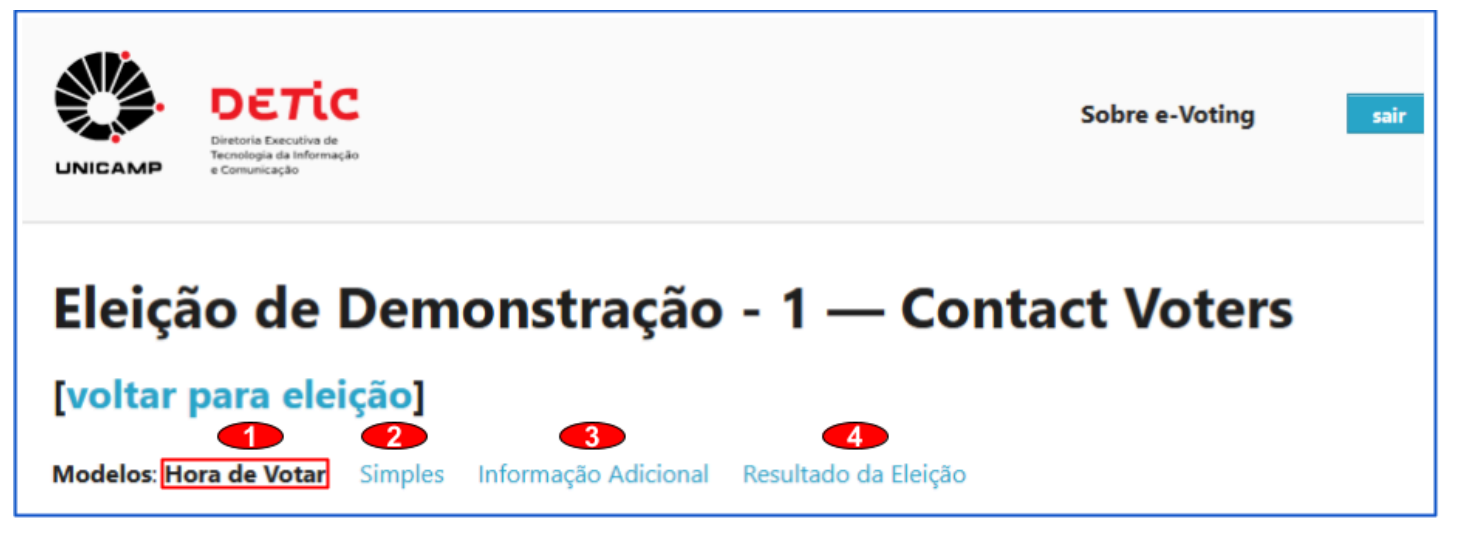

#### Deve-se também preencher os campos abaixo:

| Você pode ajustar o as | sunto e deve adicionar mensagem personalizada, usando formulário abaixo. |    |
|------------------------|--------------------------------------------------------------------------|----|
| Assunto:               | Eleição de Demonstração - 1                                              |    |
| Corpo:                 |                                                                          | // |

E para envio de **<u>e-mails em lote</u>**, existem <u>**3 opções de envio**</u>: todo o eleitorado, eleitores ou eleitoras que depositaram cédulas, eleitores ou eleitoras que ainda não depositaram cédula.

| Enviar Para: | todo o eleitorado 🗸                                     |
|--------------|---------------------------------------------------------|
|              | todo o eleitorado                                       |
|              | eleitores ou eleitoras que depositaram cédula           |
|              | eleitores ou eleitoras que ainda não depositaram cédula |

Depois de preencher todos os dados do formulário, clique na opção Enviar. O sistema e-Voting enviará os e-mails em segundo plano e retornará para a tela principal do sistema.

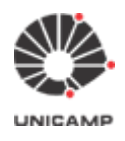

### 6. Como votar

6.1 No e-mail enviado no item 5 aos eleitores, constam as seguintes informações:

- URL da eleição
- id do eleitor
- senha aleatória gerada pelo sistema

Para votar, basta procurar no e-mail por "Link para a Eleição". Clique no link informado no e-mail. Aguarde abrir o link em seu navegador web padrão e siga o passo a passo que será informado na tela.

Após confirmar o seu voto, o Sistema e-Voting enviará um e-mail informando que o seu voto foi depositado, conforme ilustrado abaixo:

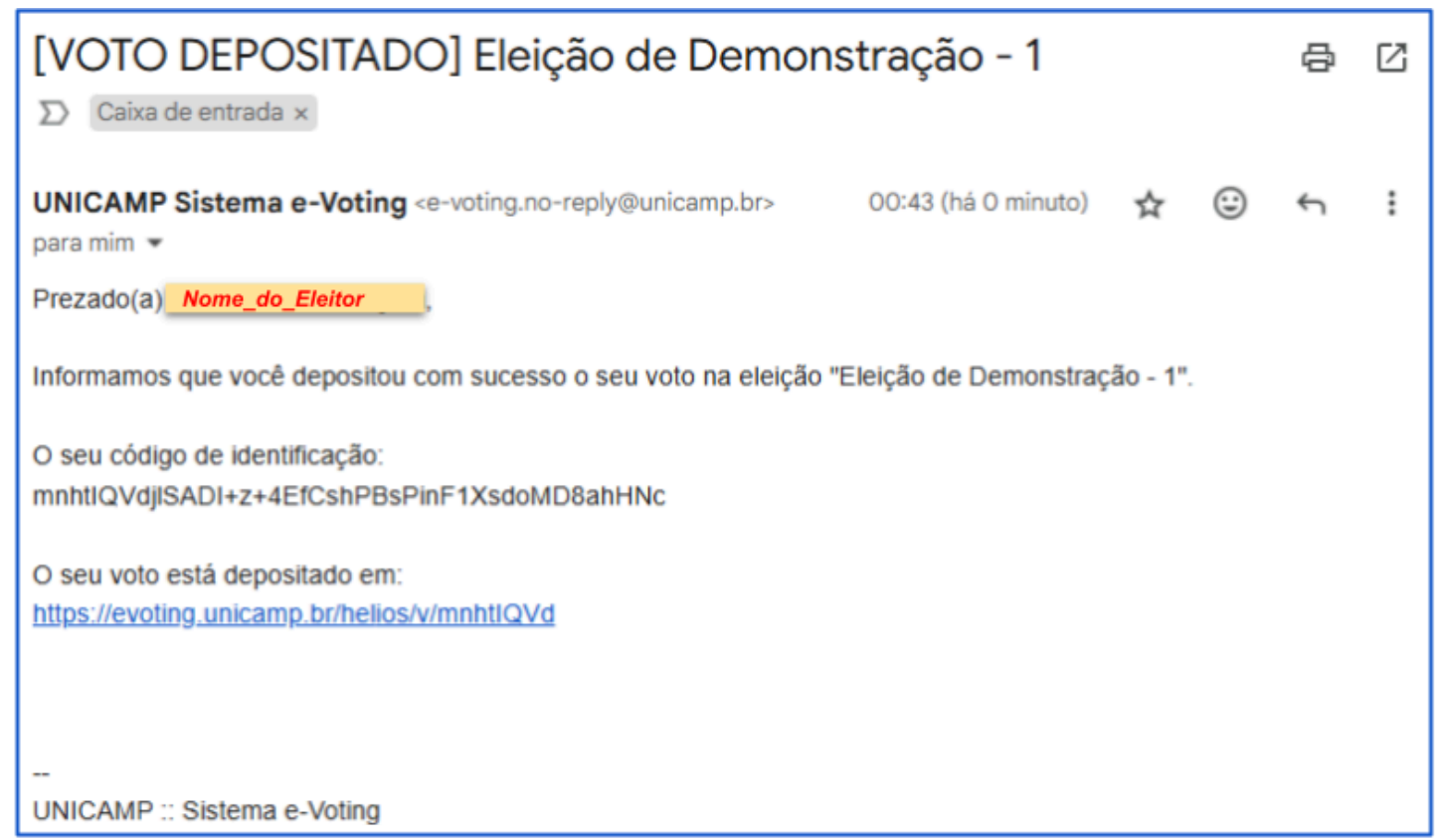

![](_page_26_Picture_0.jpeg)

### 7. Como realizar a apuração da eleição

7.1 Acesse o Sistema e-Voting (ver detalhes no item 1) e selecione a eleição que deseja apurar.

![](_page_26_Picture_5.jpeg)

![](_page_27_Picture_0.jpeg)

### 7.2 Clique na opção computar apuração criptografada.

![](_page_27_Picture_4.jpeg)

![](_page_28_Picture_0.jpeg)

7.3 Para prosseguir com a apuração, clique na opção Computar apuração criptografada.

![](_page_28_Picture_4.jpeg)

Ponto de Atenção: Atenção, essa ação impedirá que eleitores depositem seus votos.

#### 7.4 O sistema exibirá a janela abaixo.

![](_page_28_Picture_7.jpeg)

![](_page_29_Picture_0.jpeg)

**7.5** Aguarde o Sistema e-Voting enviar o e-mail abaixo. Este e-mail será enviado ao administrador da eleição. Quando receber o e-mail abaixo, clique no botão OK da janela que foi exibida no item **7.4** 

![](_page_29_Picture_4.jpeg)

7.5 Para prosseguir com a apuração da eleição/referendo, clique na opção computar resultado.

![](_page_29_Picture_6.jpeg)

![](_page_30_Picture_0.jpeg)

**7.6** Depois, clique na opção **Descriptografar apuração** para exibir a tela da apuração.

![](_page_30_Picture_4.jpeg)

![](_page_31_Picture_0.jpeg)

### 7.7 Resultado da apuração

|                                                                                                    | ETIC<br>Is Executive de<br>Ingle de Informação<br>unicação                                          |                                                   |                          | Sobre e-Voting | sair |
|----------------------------------------------------------------------------------------------------|----------------------------------------------------------------------------------------------------|---------------------------------------------------|--------------------------|----------------|------|
| Eleição de                                                                                                    | Demonstr                                                                                            | ração - 1                                         |                          |                |      |
| criado por a                                                                                                    | suário<br>Itenticado                                                                                | arquivar copiar                                   |                          |                |      |
| Eleição de Demon                                                                                                    | stração - 1                                                                                         |                                                   |                          |                |      |
| E-mail de ajuda: m<br>Votação inicia em<br>Votação encerra e                                                                                                    | nisuta@unicamp.br<br>8 de Junho de 202<br>m 9 de Junho de 2                                         | r<br>15 às 23:44<br>1025 às 01:00                 |                          |                |      |
|                                                                                                    | P                                                                                                   | erguntas (1)   e                                  | eleitorado & cédu        | ulas           |      |
| 1 rocultado o                                                                                                    | vibido abaixo e                                                                                     | está vicível anenas n                             | ara você                 |                |      |
| O resultado e:<br>Uma vez liber<br>Apuração                                                                                                    | xibido abaixo e<br>ado o resultad                                                                   | está visível apenas pa<br>lo, ficará visível para | ara você.<br>todo mundo. |                |      |
| O resultado el<br>Uma vez liber<br>Apuração<br>Pergunta #1                                                                                                    | xibido abaixo e<br>ado o resultad                                                                   | está visível apenas pa                            | ara você.<br>todo mundo. |                |      |
| O resultado e:<br>Uma vez liber<br>Apuração<br>Pergunta #1<br>Indique um dos o<br>Candidato 1                                                                            | xibido abaixo e<br>ado o resultad<br>andidatos abaixo                                               | está visível apenas pa<br>lo, ficará visível para | ara você.<br>todo mundo. |                |      |
| O resultado e:<br>Uma vez liber<br>Apuração<br>Pergunta #1<br>Indique um dos o<br>Candidato 1<br>Candidato 2                                                             | xibido abaixo e<br>ado o resultad<br>ado a resultad                                                 | está visível apenas pa<br>lo, ficará visível para | ara você.<br>todo mundo. |                |      |
| O resultado e:<br>Uma vez liber<br>Apuração<br>Pergunta #1<br>Indique um dos o<br>Candidato 1<br>Candidato 2<br>Candidato 3                                              | xibido abaixo e<br>ado o resultad<br>candidatos abaixo                                              | está visível apenas pa<br>lo, ficará visível para | ara você.<br>todo mundo. |                |      |
| O resultado e:<br>Uma vez liber<br>Apuração<br>Pergunta #1<br>Indique um dos o<br>Candidato 1<br>Candidato 2<br>Candidato 3<br>Candidato 4                               | xibido abaixo e<br>ado o resultad<br>candidatos abaixo<br>1<br>0<br>0<br>0                          | está visível apenas pa<br>lo, ficará visível para | ara você.<br>todo mundo. |                |      |
| O resultado e:<br>Uma vez liber<br>Apuração<br>Pergunta #1<br>Indique um dos o<br>Candidato 1<br>Candidato 2<br>Candidato 3<br>Candidato 4<br>Candidato 5                | xibido abaixo e<br>ado o resultad<br>candidatos abaixo<br>1<br>0<br>0<br>0                          | está visível apenas pa                            | ara você.<br>todo mundo. |                |      |
| O resultado e:<br>Uma vez liber<br>Apuração<br>Pergunta #1<br>Indique um dos o<br>Candidato 1<br>Candidato 2<br>Candidato 3<br>Candidato 4<br>Candidato 5                | xibido abaixo e<br>ado o resultad<br>candidatos abaixo<br>1<br>0<br>0<br>0<br>Auditoria             | está visível apenas pa                            | ara você.<br>todo mundo. |                |      |
| O resultado e:<br>Uma vez liber<br>Apuração<br>Pergunta #1<br>Indique um dos o<br>Candidato 1<br>Candidato 2<br>Candidato 3<br>Candidato 3<br>Candidato 4<br>Candidato 5 | xibido abaixo e<br>ado o resultad<br>candidatos abaixo<br>1<br>0<br>0<br>0<br>0<br>0<br>0<br>0<br>0 | está visível apenas pa                            | ara você.<br>todo mundo. |                |      |